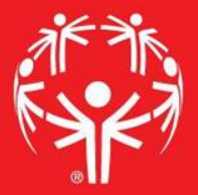

## Games Management System (GMS)

**Delegation Reports** 

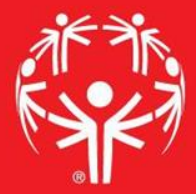

### 1. Log onto Terminal Services

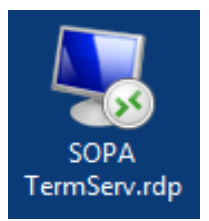

### 2. Log onto GMS7

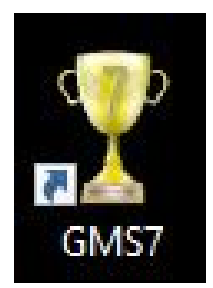

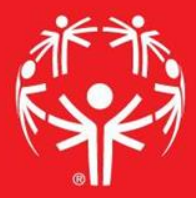

# 3. In the "Games" tab, select the appropriate competition

| ricksen (superuser); <u>change passwora</u> A A A A A A A A A A A A A A A A A A A                 | lose |   |
|---------------------------------------------------------------------------------------------------|------|---|
| Person lookup/data entry                                                                          | •    | * |
| Tool                                                                                              |      |   |
| 💫 Find people by personal data - name, date of birth, address, phone number, e-mail address, etc. |      |   |
| Enter name, address and phone changes                                                             | D    |   |
| Games: 29                                                                                         | •    | * |
| Applicant screening                                                                               | •    | * |
| Reports                                                                                           | •    | * |
| GMS Transfer                                                                                      | •    | * |
| User tools                                                                                        | •    | * |
| Administrator tools                                                                               | •    | * |
| Setup                                                                                             | •    | * |

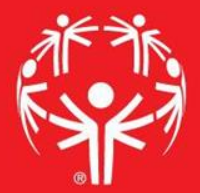

### Entering info into GMS

| Person lookup/data entry                       |                  |                            | • |
|------------------------------------------------|------------------|----------------------------|---|
| James: 39                                      | Create new games |                            | • |
| Games: All games                               |                  |                            |   |
| Games                                          | Start 🔻          |                            |   |
| 2017 Eastern Fall Sectional                    | 10/01/2017       |                            | 6 |
| (copy of) 2017 Western Fall Sectional          | 09/24/2017       |                            | 2 |
| 2017 Central Fall Sectional                    | 09/24/2017       |                            |   |
| 2017 Western Fall Sectional                    | 09/24/2017       | Find the event in the main |   |
| 2017 Sports Camp                               | 08/13/2017       |                            |   |
| 2017 Summer Games                              | 06/01/2017       | screen                     |   |
| Warren County Basketball Invitational          | 05/13/2017       | Sercen                     |   |
| 2017 Eastern Spring Sectional                  | 05/04/2017       |                            |   |
| 2017 Western Spring Sectional                  | 04/29/2017       |                            |   |
| 2017 Central Spring Sectional                  | 04/23/2017       |                            |   |
| 2017 Eastern Bowling Sectional - Rosebowl      | 03/26/2017       |                            |   |
| 2017 Eastern Bowling Sectional - Parkway       | 03/26/2017       |                            |   |
| 2017 Eastern Bowling Sectional - Mountainville | 03/26/2017       |                            |   |
| 2017 Western Bowling Sectional                 | 03/18/2017       |                            |   |
| 2017 Central Bowling Sectional                 | 03/18/2017       |                            |   |
| 2017 Figure Skating State Games                | 03/11/2017       |                            |   |
|                                                | • •              |                            |   |

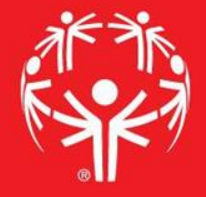

### Go into reports menu, then to "advanced/custom"

| People                 |    | nelegations: 15                           |                                                                                   |                       | • | * |
|------------------------|----|-------------------------------------------|-----------------------------------------------------------------------------------|-----------------------|---|---|
| Delegations<br>Events  |    | 💌 Events                                  |                                                                                   |                       | • | * |
| Reports                |    | Reports                                   |                                                                                   | Help me find a report | • | * |
| User tools             |    | Report 🔺                                  | Detription                                                                        |                       |   |   |
| Timing systems         |    | Advanced/custom                           | Design your own report.                                                           |                       | - | - |
| <u>Setup</u>           |    | Awards Requirement Estimator              | Awards Requirement Estimator.                                                     |                       |   | 1 |
| pecial tools           | F  | 🎭 Banned people                           | Print people who are banned yet registered in this games.                         |                       |   |   |
| Reload secondy         | 1  | Basic mailing labels                      | Print mailing labels for people in this games using built-in label types.         |                       |   |   |
| elp<br>About this tool | 64 | asic mailing labels with custom filters   | Print mailing labels using built-in templates with advanced criteria.             |                       |   |   |
| About this tool        |    | Bib details                               | Reports on entrants with and without assigned bib numbers.                        |                       |   |   |
|                        |    | Bib summary                               | Reports on used bib numbers by delegations, sports and events.                    |                       |   |   |
|                        |    | Log Custom column                         | Custom reports where you specify just the columns not a full layout.              |                       |   | - |
|                        |    | Custom mailing labels                     | Print mailing labels for people in this using your own label types.               |                       |   |   |
|                        |    | Custom mailing labels with custom filters | Print mailing labels for people using your own label types and advanced criteria. |                       |   |   |
|                        |    | Event result reports                      | Results for events.                                                               |                       |   |   |
|                        |    | Event result reports for large screens    | Event results for media projectors or large screens.                              |                       |   | - |
|                        |    | //////////////////////////////////////    | ini.                                                                              |                       | • | * |

#### In the select saved report, find "Delegation Report"

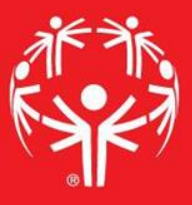

| me 🔺                                 | Keywords | Last changed  | Sports |    |
|--------------------------------------|----------|---------------|--------|----|
| (recent)                             |          | h sourcestand |        | 12 |
| Bocce Fall Fest Drawing              | results  | 09/25/2018    |        | X  |
| Results - individual                 |          | 11/23/2010    |        |    |
| (special)                            |          |               |        |    |
| (last used) Bocce all Fest Drawing   | results  | 09/25/2018    |        |    |
| (last run) Bocce Fall Fest Drawing   | results  | 09/25/2018    |        |    |
| (unassigned)                         |          |               |        |    |
| Condensed heat sheets - Ermer        |          | 10/10/2019    |        |    |
| Condensed heat sheets - individual   |          | 04/20/2010    |        |    |
| Condensed heat sheets coaches WGMB   |          | 02/09/2020    |        |    |
| Delegation Report                    |          | 04/21/2020    |        |    |
| Games People                         |          | 03/29/2010    |        |    |
| Games People w/events                |          | 03/29/2010    |        |    |
| Games People w/events                |          | 02/24/2019    |        |    |
| Games People w/events EFS            |          | 09/28/2016    |        |    |
| Heat Sheet - Condensed AT Relay Team |          | 04/23/2019    |        |    |
| high school delegation               |          | 02/23/2019    |        |    |
| LDR Unified Condensed heat sheets    |          | 10/28/2019    |        |    |
| Multiple up heat cheate - individual |          | 04/20/2010    |        |    |

Load from a file Show hidden reports Ignore sport filters Ignore groupings

Showing only sports: Athletics/Track and Field, Bocce, Football/Soccer, Powerlifting, Volleyball

Cancel

#### Filter by delegation

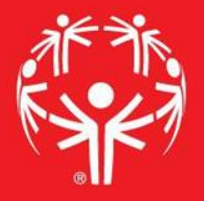

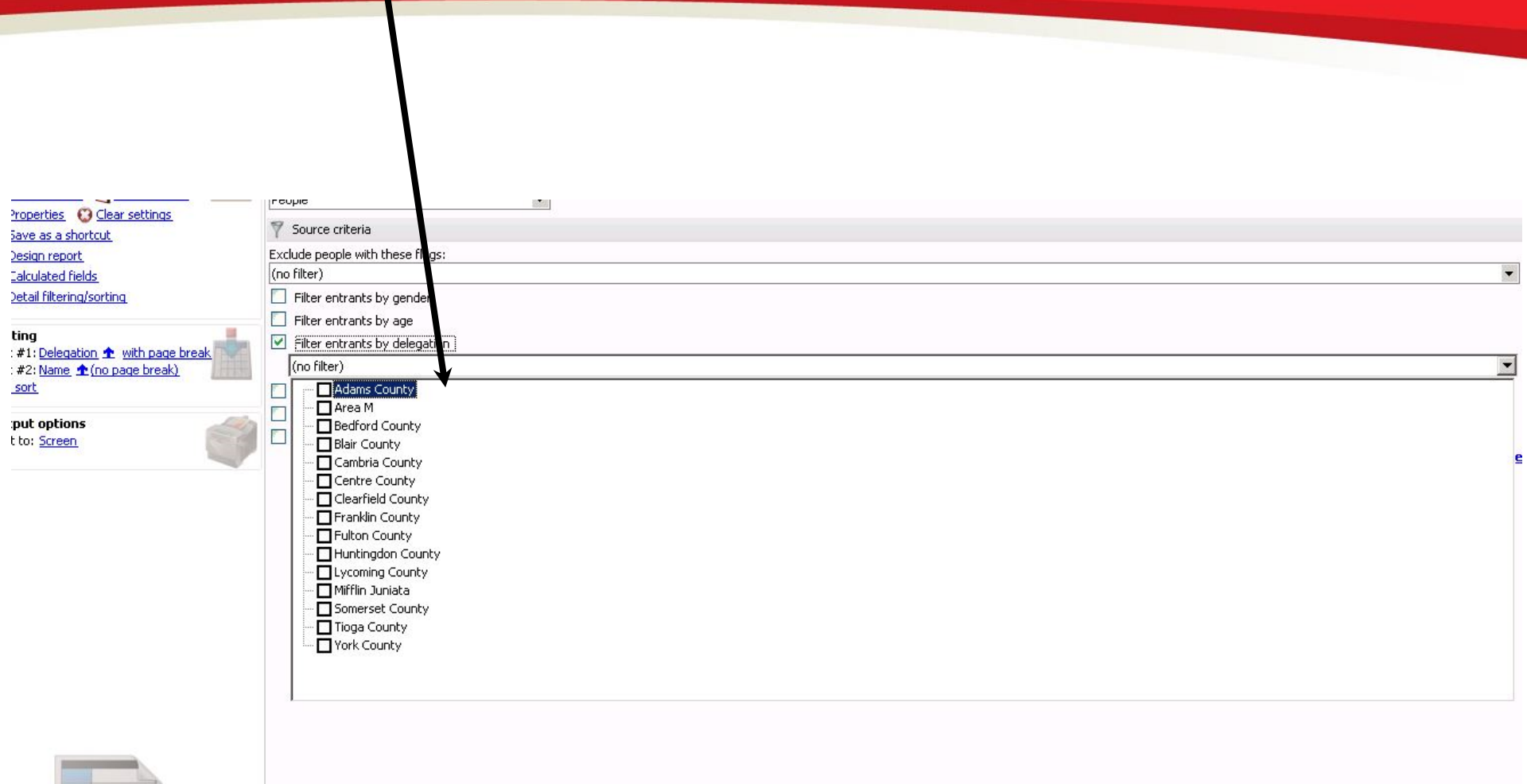

#### Print, then save the PDF as you have done in the past

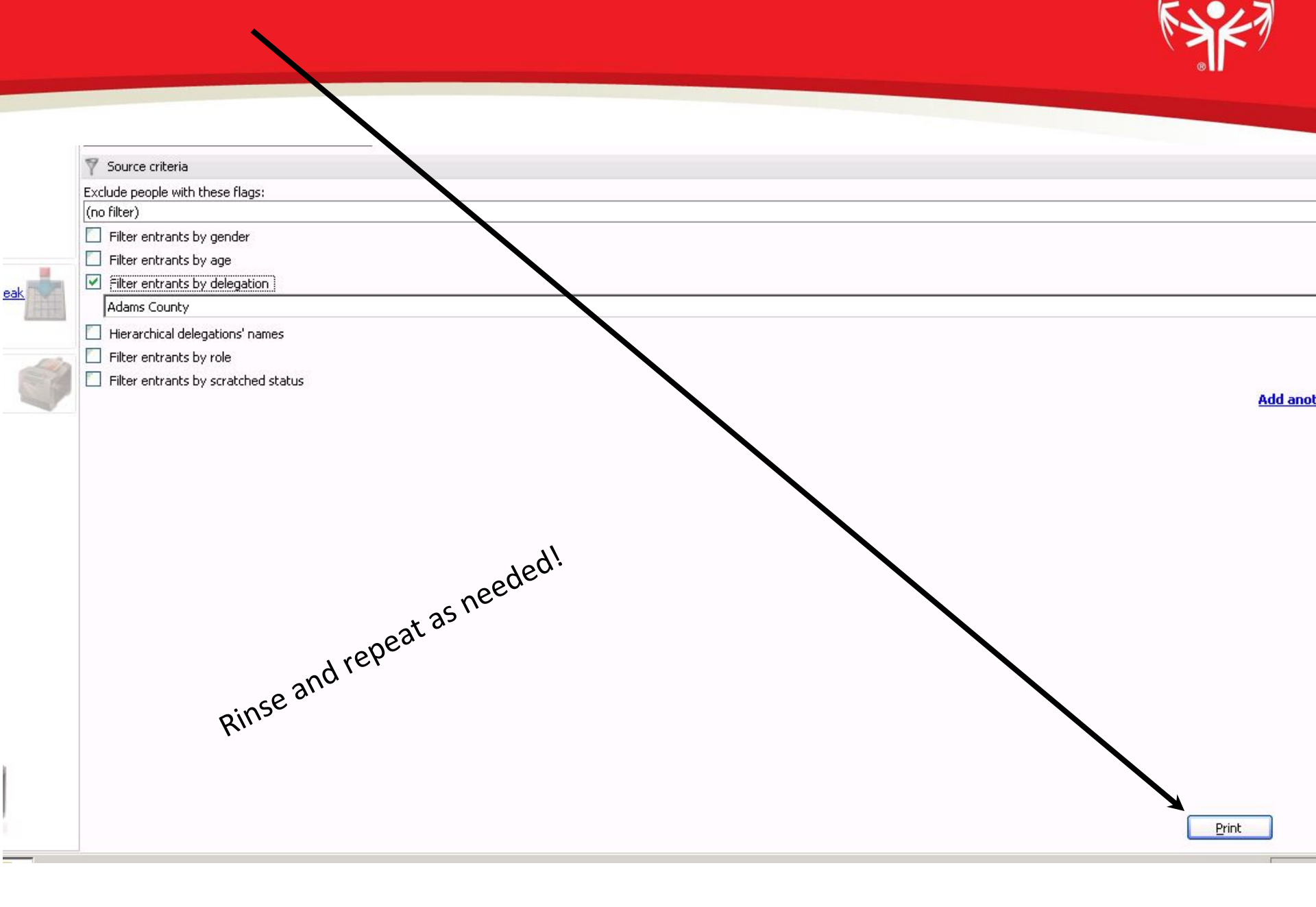